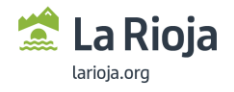

## CAMBIO DE CONTRASEÑAS EN EDUCACION

Siguiendo este procedimiento se cambiarán las contraseñas del usuario para los siguientes entornos:

- Inicio de sesión del equipo
- Inicio de sesión en VDI
- Office 365
- Google
- Racima
- Pagos

Para ello realizaremos los siguientes pasos:

1. El usuario tiene que acceder a la lanzadera de aplicaciones desde el siguiente enlace <u>https://aplicaciones.larioja.edu.es/</u>

| https://aplicaciones.larioja.edu.es                  |                                   |                                  |                                             |  |  |  |  |  |  |
|------------------------------------------------------|-----------------------------------|----------------------------------|---------------------------------------------|--|--|--|--|--|--|
| Cert                                                 | ificado BYOD Cambio de contraseña | Nuevo Recordar contraseña 🛽 🖉 Ma | nuales y procedimientos Volver a educarioja |  |  |  |  |  |  |
| Aplicaciones 4                                       | 3.14                              | . 1.4+/1)                        | Gobierno<br>de La Rioja                     |  |  |  |  |  |  |
| educación                                            |                                   |                                  | www.larioja.org                             |  |  |  |  |  |  |
| Gestión Recursos y herramientas para la d            | ocencia                           |                                  |                                             |  |  |  |  |  |  |
| Para el desvío del teléfono del centro llama al CAU. |                                   |                                  |                                             |  |  |  |  |  |  |
|                                                      |                                   |                                  |                                             |  |  |  |  |  |  |
|                                                      |                                   |                                  |                                             |  |  |  |  |  |  |
|                                                      | Office 365                        |                                  |                                             |  |  |  |  |  |  |
| moodle                                               | و الملك 🗠 🗠                       |                                  |                                             |  |  |  |  |  |  |
|                                                      |                                   |                                  |                                             |  |  |  |  |  |  |
|                                                      |                                   |                                  |                                             |  |  |  |  |  |  |
| Enseñanza -                                          | Webineye                          | - Costión                        | Recursos y                                  |  |  |  |  |  |  |
| Aprendizaje online                                   | webinars                          |                                  | para la docencia                            |  |  |  |  |  |  |
|                                                      |                                   |                                  |                                             |  |  |  |  |  |  |
|                                                      |                                   |                                  |                                             |  |  |  |  |  |  |
| Calendario                                           | Portal de                         |                                  |                                             |  |  |  |  |  |  |
| de formación                                         | Prevencion                        |                                  |                                             |  |  |  |  |  |  |
|                                                      | (sere propriately                 |                                  |                                             |  |  |  |  |  |  |

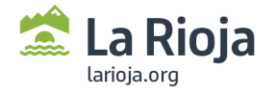

Pulsamos sobre la opción de cambio de contraseña en la parte superior de la página. El usuario deberá entrar con usuario y contraseña de racima o con certificado digital. Una vez escrito tanto usuario como contraseña de Racima

2. El sistema mostrará una ventana en la que se pedirá poner una nueva contraseña. Hay que tener en cuenta los requerimientos para la nueva contraseña, los cuales se muestran en la misma ventana. Una vez realizado el cambio, el sistema informara que el cambio se ha realizado correctamente.

| Certificado Digital o DNIe | Usuario y Contraseña            | Acceso Anónimo |
|----------------------------|---------------------------------|----------------|
|                            |                                 |                |
|                            |                                 |                |
| A                          | cceso con Usuario y Contraseña  |                |
| A                          | ucceso con Usuario y Contraseña |                |
| A<br>Usuario               | Loceso con Usuario y Contraseña |                |
| A<br>Usuario<br>Contraseña | ucceso con Usuario y Contraseña |                |

Tienes disponibles los siguientes métodos para autenticarte:

Una vez autenticado en el sistema se mantendrá identificado automáticamente en los sistemas que lo requieran.

Por razones de seguridad, cierre la sesión y su navegador web cuando haya terminado de acceder a los servicios que requieren autenticación.

| Racim                                                                                                    | 4                                                                         |                                                    |            |                  |
|----------------------------------------------------------------------------------------------------|---------------------------------------------------------------------------|----------------------------------------------------|------------|------------------|
| Pauliena Integral Educativa I Consegura Educativa Galeriana de<br>Cambio de contraseña                   | La Roja                                                                   |                                                    |            |                  |
| La contraseña debe tener una lor<br>No se puede repetir ninguna de la<br>Debe contener números, letras m | ngitud mínima de 12 ca<br>as DOS contraseñas ar<br>ayúsculas y letras min | racteres.<br>iteriores.<br>úsculas (excepto la 'ñ' | y la 'Ñ'). |                  |
| Usuario                                                                                                  | aarizagar01                                                               | ź                                                  |            |                  |
| Contraseña actual                                                                                        |                                                                           |                                                    | *          |                  |
| Nueva contraseña                                                                                         |                                                                           |                                                    | *          |                  |
| Confirmación nueva contraseña                                                                            |                                                                           |                                                    | *          |                  |
|                                                                                                    |                                                                           |                                                    |            | aceptar cancelar |

3. Tras este cambio, el sistema tardara aproximadamente 30 minutos en sincronizar la contraseña.